## Wilkes University

## HOW DO I PRINT TWO SIDED USING WINDOWS?

#### Purpose

• This guide details the steps to print two sided using the Windows OS

#### Requirements

• Computer running Microsoft Windows

#### Notes

• Steps may vary depending on the printer model and driver version

#### Process

- 1. Select the File menu from the application you are currently using
- 2. Select Print
- 3. Select Printer Properties

# Wilkes University

## HOW DO I PRINT TWO SIDED USING WINDOWS?

4. Select the appropriate Double-sided Printing option

| Paper Orientation<br>Portrait<br>C Landscape<br>Rotate 0 V Degrees                                                           |                                         |
|----------------------------------------------------------------------------------------------------|-----------------------------------------|
| Layout Options<br>Layout Type Multiple Pages per Side<br>Pages per Side<br>Pages Order Right, Then Down<br>Print Page Border | Letter<br>8.50x 11.00 in<br>Crom Cricch |
| C Printer Setting                                                                                                    | Copies: 1<br>Resolution: 600 dpi        |
| <ul> <li>Cong Edge</li> <li>Short Edge</li> <li>Reverse Duplex Printing</li> </ul>                                           | Favorites                               |
| Déll                                                                                                    |                                         |